# Adult Foster Care/ Homes for the Aged Personal Care Supplement Payment View Authorizations in MiAIMS

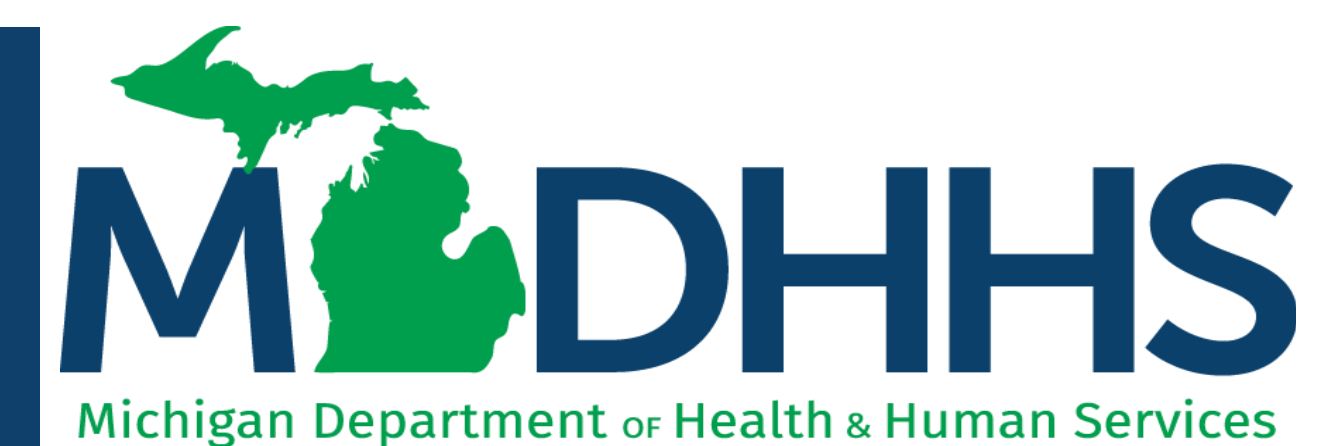

"Working to protect, preserve and promote the health and safety of the people of Michigan by listening, communicating and educating our providers, in order to effectively resolve issues and enable providers to find solutions within our industry. We are committed to establishing customer trust and value by providing a quality experience the first time, every time."

-Provider Relations

## Table of Contents

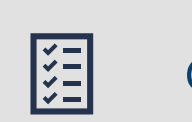

#### Checklist

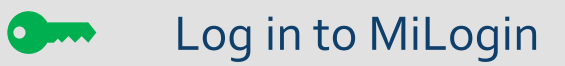

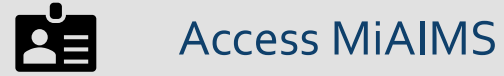

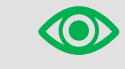

View Authorizations in MiAIMS

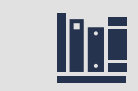

**Provider Resources** 

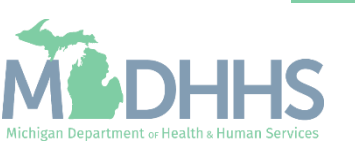

## Checklist

For Adult Foster Care (AFC) or Homes for the Aged (HFA) providers who would like to view or review service authorizations in Michigan Adult Integrated Management System (MiAIMS).
 Login to MiLogin with your previously created user ID and Password
 Access Adult Integrated Management System (MiAIMS)
 View or review service authorizations

Contact the Provider Support Helpline if you need assistance: 1-800-979-4662

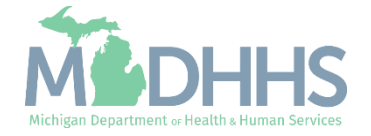

## Log in to MiLogin for Business

- Open your web browser (e.g., Internet Explorer, Google Chrome, Mozilla Firefox, etc.)
- Enter https://MiLogintp.Michigan. **<u>gov</u>** into the search bar
- Enter the User ID and Password
- Click Log In

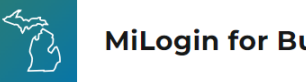

#### **MiLogin for Business**

#### Michigan's one-stop login solution for business

MiLogin connects you to all State of Michigan business services through one single user ID. Whether you want to renew your business license or request an inspection, you can use your MiLogin for Business user ID to log in to Michigan government services.

 $\rightarrow$ 

Copyright 2023 State of Michigan

#### Welcome to **MiLogin**

## for Business

Help

Contact Us

User ID Lookup your user ID Password Forgot your password? Log In Create an Account

Policies

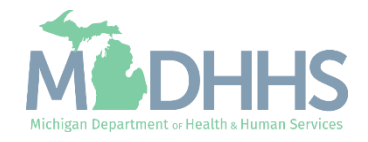

### Access MiAIMS

 Click the Adult Integrated Management System (MiAIMS) hyperlink

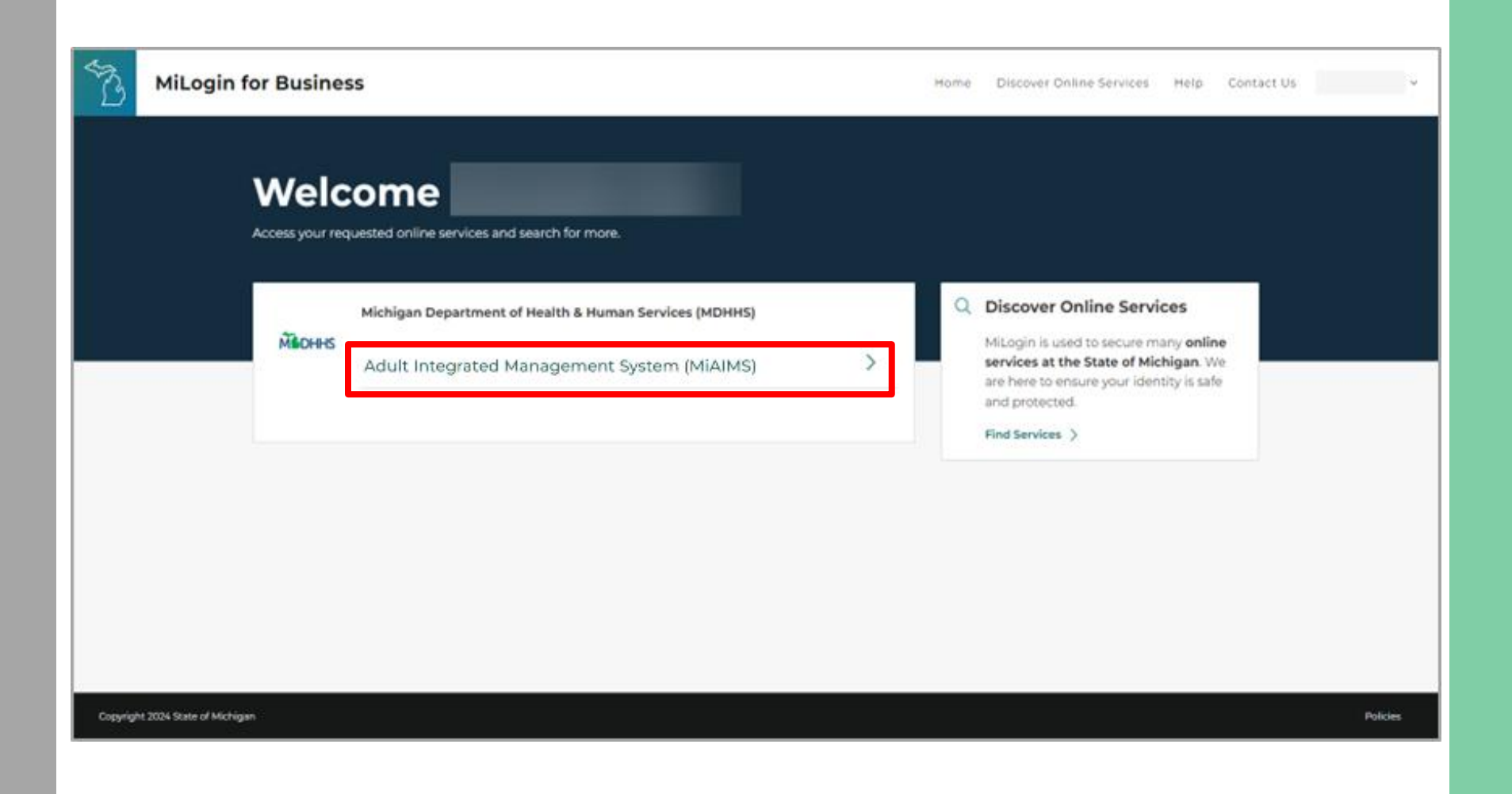

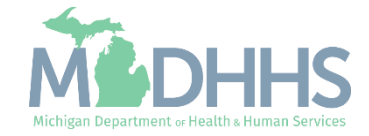

#### Access MiAIMS

- Review the Terms & Conditions and check the "I agree to the Terms & Conditions" checkbox
- Click Launch Service

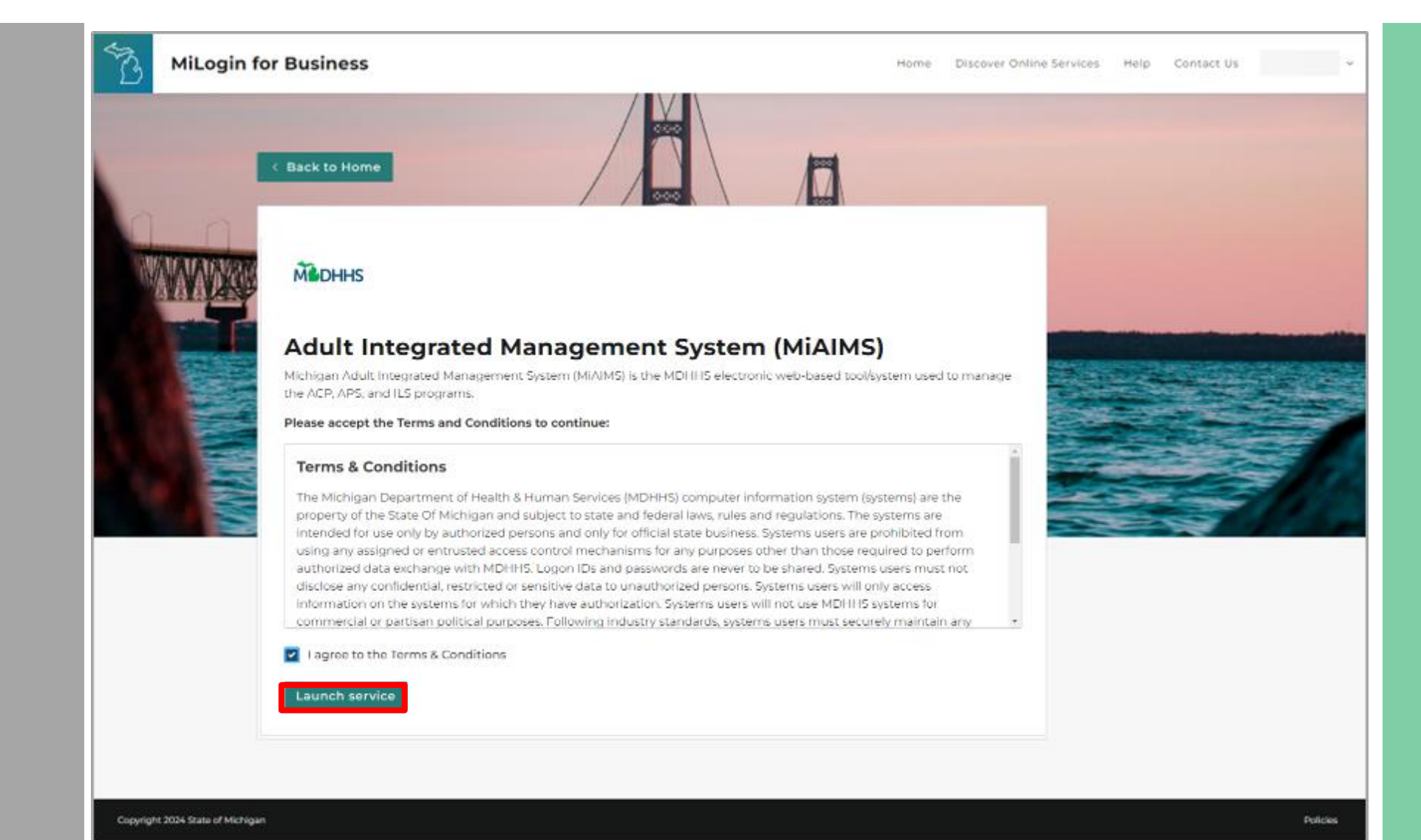

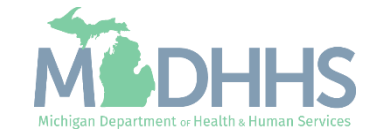

## Access MiAIMS

 The Payment Portal will display the Payments tab as a default

| Provider View                                              |                 |                      |                  |            |                 |          |            |               |  |  |
|------------------------------------------------------------|-----------------|----------------------|------------------|------------|-----------------|----------|------------|---------------|--|--|
| Provider Id<br>Source<br>Enroll Type<br>Name<br>SSN/Tax Id | <b>T</b> Filter | Payments<br>▼ Filter |                  |            | Authorizations  |          |            | Claims        |  |  |
| Tax Type<br>Vendor Id<br>Primarv Address                   | Sort By Wa      | arrant#              | ✓ ↓ <sup>z</sup> | Sho        | w 100 v entries |          | < Previous | Next          |  |  |
|                                                            | Warrant #       | Warrant Date         | Gross Amt        | Offset Amt | Treasury Offset | Net Amt  | Status     |               |  |  |
| lailing Address                                            |                 |                      | \$600.22         | \$0.00     | \$0.00          | \$611.76 | B          | More <b>^</b> |  |  |
|                                                            |                 |                      | \$600.22         | \$0.00     | \$0.00          | \$611.76 | P          | More *        |  |  |
| <b>O</b> M                                                 | lore Info       |                      | \$600.22         | \$0.00     | \$0.00          | \$611.76 | P          | More *        |  |  |
|                                                            |                 |                      | \$588.68         | \$0.00     | \$0.00          | \$611.76 | •          | More *        |  |  |
|                                                            |                 |                      | \$588.68         | \$0.00     | \$0.00          | \$611.76 | P          | More *        |  |  |
|                                                            |                 |                      | \$384.76         | \$0.00     | \$0.00          | \$611.76 | Ð          | More *        |  |  |
|                                                            |                 |                      | \$384.76         | \$0.00     | \$0.00          | \$611.76 | P          | More          |  |  |
|                                                            |                 |                      | \$384.76         | \$0.00     | \$0.00          | \$577.14 | Ð          | More *        |  |  |
|                                                            |                 |                      | \$192.38         | \$0.00     | \$0.00          | \$192.38 | B          | More *        |  |  |
|                                                            |                 |                      | \$192.38         | \$0.00     | \$0.00          | \$577.14 | P          | More *        |  |  |
|                                                            |                 |                      | \$192.38         | \$0.00     | \$0.00          | \$577.14 | P          | More *        |  |  |
|                                                            |                 |                      | \$192.38         | \$0.00     | \$0.00          | \$558.51 | P          | More *        |  |  |
|                                                            |                 |                      | \$192.38         | \$0.00     | \$0.00          | \$18.63  | P          | More *        |  |  |
|                                                            |                 |                      | \$192.38         | \$0.00     | \$0.00          | \$577.14 | P          | More *        |  |  |
|                                                            |                 |                      | \$192.38         | \$0.00     | \$0.00          | \$577.14 | P          | More 1        |  |  |
|                                                            |                 |                      | \$192.38         | \$0.00     | \$0.00          | \$192.38 | ß          | More *        |  |  |

Michigan.gov Home Application Home Contacts State Web Sites

Copyright © 2024 State of Michigan

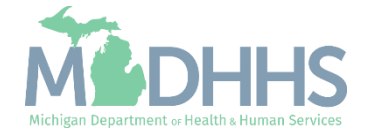

## View Authorizations in MiAIMS

Click the Authorizations tab 

| ovider View                                      |                 |              |                               |            |                 |          |            |               |  |
|--------------------------------------------------|-----------------|--------------|-------------------------------|------------|-----------------|----------|------------|---------------|--|
| ovider Id<br>urce<br>roll Type<br>me<br>N/Tax Id | <b>▼</b> Filter | Payments     |                               |            | Authorizations  |          | Claims     |               |  |
| x Type<br>ndor Id<br>marv Address                | Sort By Wa      | rrant #      | ✓ ↓ <sup>2</sup> <sub>R</sub> | Sho        | w 100 v entries |          | < Previous | Next          |  |
|                                                  | Warrant #       | Warrant Date | Gross Amt                     | Offset Amt | Treasury Offset | Net Amt  | Status     |               |  |
| iling Address                                    |                 |              | \$600.22                      | \$0.00     | \$0.00          | \$611.76 | P          | More <b>^</b> |  |
|                                                  |                 |              | \$600.22                      | \$0.00     | \$0.00          | \$611.76 | ₿          | More 1        |  |
| <b>O</b> N                                       | Nore Info       |              | \$600.22                      | \$0.00     | \$0.00          | \$611.76 | P          | More *        |  |
|                                                  |                 |              | \$588.68                      | \$0.00     | \$0.00          | \$611.76 | ₿          | More          |  |
|                                                  |                 |              | \$588.68                      | \$0.00     | \$0.00          | \$611.76 | •          | More          |  |
|                                                  |                 |              | \$384.76                      | \$0.00     | \$0.00          | \$611.76 | P          | More          |  |
|                                                  |                 |              | \$384.76                      | \$0.00     | \$0.00          | \$611.76 | •          | More          |  |
|                                                  |                 |              | \$384.76                      | \$0.00     | \$0.00          | \$577.14 | P          | More          |  |
|                                                  |                 |              | \$192.38                      | \$0.00     | \$0.00          | \$192.38 | P          | More          |  |
|                                                  |                 |              | \$192.38                      | \$0.00     | \$0.00          | \$577.14 | •          | More          |  |
|                                                  |                 |              | \$192.38                      | \$0.00     | \$0.00          | \$577.14 | P          | More          |  |
|                                                  |                 |              | \$192.38                      | \$0.00     | \$0.00          | \$558.51 | P          | More          |  |
|                                                  |                 |              | \$192.38                      | \$0.00     | \$0.00          | \$18.63  | P          | More          |  |
|                                                  |                 |              | \$192.38                      | \$0.00     | \$0.00          | \$577.14 | P          | More          |  |
|                                                  |                 |              | \$192.38                      | \$0.00     | \$0.00          | \$577.14 | P          | More          |  |

Michigan.gov Home Application Home Contacts State Web Sites

Copyright © 2024 State of Michigan

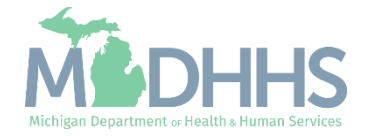

#### PAYMENT PORTAL

M

ADULT INTEGRATED MANAGEMENT SYSTEM

### View Authorizations in MiAIMS

- Confirm the highlighted tab shows Authorizations
- To view additional pages, click Next

**NOTE:** Only beneficiary names with authorization dates are listed. If an authorization is not listed, contact your Adult Services Worker (ASW) or Community Mental Health (CMH) Case Manager.

| Provider View                                              |              |              |                  |                 |               |            |               |  |
|------------------------------------------------------------|--------------|--------------|------------------|-----------------|---------------|------------|---------------|--|
| Provider Id<br>Source<br>Enroll Type<br>Name<br>SSN/Tax Id | Payments     |              |                  | Authorizations  |               |            | Claims        |  |
| Tax Type<br>Vendor Id<br>Primary Address                   | Sort By Rec  | ipient Id    | ✓ ↓ <sup>2</sup> | Show 100 v en   | tries         | < Previous | Next 3        |  |
|                                                            | Recipient Id | Service Code | Recipient Name   | Auth Begin Date | Auth End Date | Gross Amt  |               |  |
| Mailing Address                                            |              | 0402         |                  | 09/01/2014      | 08/31/2015    | \$192.38   | More <b>N</b> |  |
|                                                            |              | 0402         |                  | 09/01/2016      | 08/31/2017    | \$203.92   | More <b>^</b> |  |
| More Info                                                  |              | 0402         |                  | 09/01/2015      | 08/31/2016    | \$203.92   | More <b>^</b> |  |
|                                                            |              | 0402         |                  | 12/01/2016      | 11/30/2017    | \$218.92   | More <b>^</b> |  |
|                                                            |              | 0402         |                  | 12/01/2017      | 02/28/2018    | \$218.92   | More N        |  |
|                                                            |              | 0402         |                  | 12/01/2015      | 11/30/2016    | \$203.92   | More <b>^</b> |  |
|                                                            |              | 0402         |                  | 12/01/2014      | 11/30/2015    | \$203.92   | More <b>N</b> |  |
|                                                            |              | 0401         |                  | 07/01/2007      | 11/04/2007    | \$184.38   | More N        |  |
|                                                            |              | 0401         |                  | 08/01/2006      | 12/31/2006    | \$184.38   | More <b>*</b> |  |
|                                                            |              | 0401         |                  | 01/01/2007      | 06/30/2007    | \$184.38   | More *        |  |

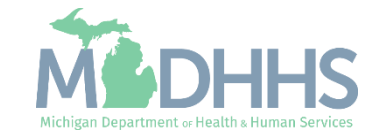

#### PAYMENT PORTAL

#### More info - Contact Us MDHHS Home 📉 MI.gov

## View Authorizations in MiAIMS

- To filter by only one beneficiary:
  - Confirm the Authorizations tab is highlighted
  - Click Filter
  - Type the Recipient Id
  - Click Apply

**NOTE:** If an ID starts with any zeroes (o), be sure to remove the o's before searching.

#### ADULT INTEGRATED MANAGEMENT SYSTEM Department of Health and Human Services

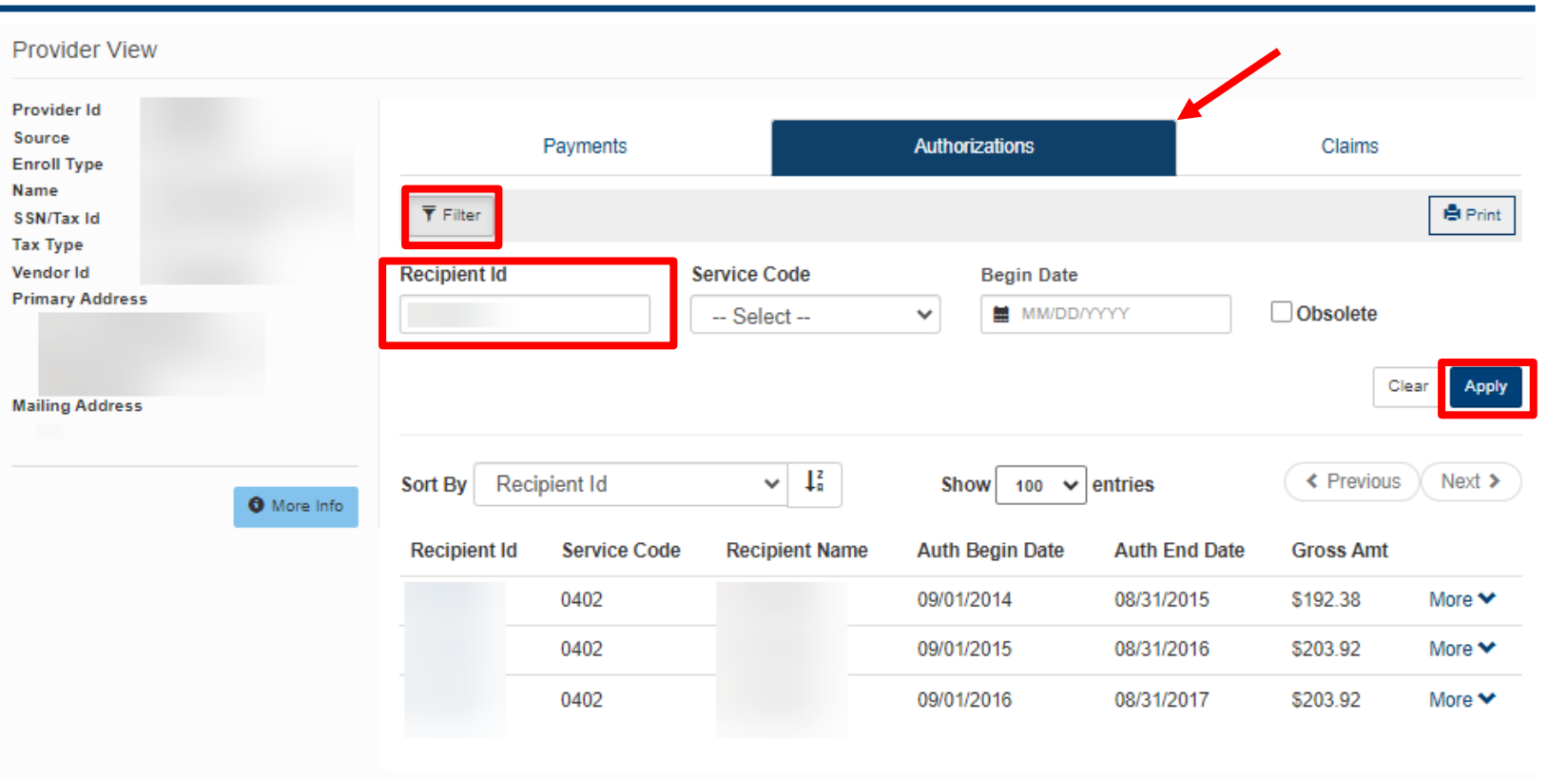

Michigan.gov Home Application Home Contacts State Web Sites

Copyright © 2024 State of Michigan

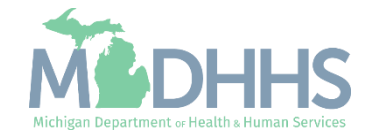

ADULT INTEGRATED MANAGEMENT SYSTEM Department of Health and Human Services

PAYMENT PORTAL

### View Authorizations in MiAIMS

Select More to view additional details

| rovider View                     |                                   |                               |                            |                   |  |
|----------------------------------|-----------------------------------|-------------------------------|----------------------------|-------------------|--|
| ovider Id<br>burce<br>aroll Type | Payments                          |                               | Authorizations             | Claims            |  |
| SN/Tax Id                        | <b>▼</b> Filter                   |                               |                            | 🖨 Print           |  |
| Туре                             |                                   |                               |                            |                   |  |
| dor Id                           | Recipient Id                      | Service Code                  | Begin Date                 | _                 |  |
| ary Address                      |                                   | Select                        | ✓ MM/DD/YYYY               | Obsolete          |  |
| ling Address                     |                                   |                               |                            | Clear Apply       |  |
|                                  | Sort By Recipient Id              | ✓ ↓ <sup>z</sup> <sub>R</sub> | Show 100 V entries         | < Previous Next > |  |
| 0                                | More Info<br>Recipient Id Service | Code Recipient Name           | Auth Begin Date Auth End D | Date Gross Amt    |  |
|                                  | 0402                              |                               | 09/01/2014 08/31/2015      | \$192.38 More 🔨   |  |
|                                  | Service Dates                     | Warrant #                     | Warrant Date               | Status            |  |
|                                  | 01 to 30 Sep '14                  | 250663710                     | 10/16/2014                 | 0                 |  |
|                                  | 01 to 31 Oct '14                  | 250784155                     | 11/14/2014                 | 0                 |  |
|                                  | 01 to 30 Nov '14                  | 250898570                     | 12/11/2014                 | P                 |  |
|                                  | 01 to 31 Dec '14                  | 251026575                     | 01/16/2015                 | P                 |  |
|                                  | 01 to 31 Jan '15                  | 251154863                     | 02/12/2015                 | P                 |  |
|                                  | 01 to 28 Feb '15                  | 251273240                     | 03/12/2015                 | P                 |  |
|                                  | 01 to 31 Mar '15                  | 251358429                     | 04/09/2015                 | P                 |  |
|                                  | 01 to 30 Apr '15                  | 251485680                     | 05/08/2015                 | •                 |  |
|                                  |                                   |                               |                            |                   |  |

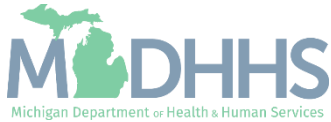

Provider Resources

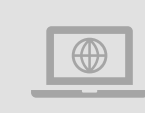

MDHHS website: www.Michigan.gov/MedicaidProviders
AFC/HFA website: www.Michigan.gov/AFCprovider

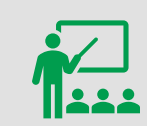

We continue to update our Provider Resources: <u>Listserv Instructions</u> <u>Provider Alerts</u> <u>Medicaid Provider Training Sessions</u>

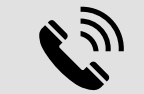

**Provider Support:** 

ProviderSupport@Michigan.gov 1-800-979-4662

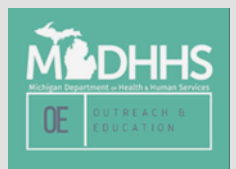

Thank you for participating in the Michigan Medicaid Program

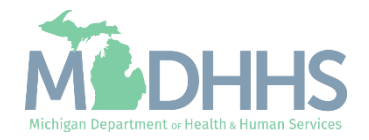